### Stammdaten einrichten (Teil 1) -Grundeinstellungen anpassen Grundeinstellungen anpassen Stammdaten einrichten

Damit Sie das Tool Angebots- und Rechnungswesen in vollem Umfang nutzen können müssen Sie zunächst in KleanApp Web ein paar Einstellungen vornehmen.

#### Grundeinstellungen anpassen

In den Grundeinstellungen können Sie Textbausteine und andere Daten fest hinterlegen. Die Daten werden bei Ausführung eines Dienstes wie z.B. der Angebotserstellung automatisch übernommen.

Die Grundeinstellungen finden Sie unter *Finanzen* ⇒ *Stammdaten* ⇒ *Grundeinstellungen*.

Passen Sie hier alle Einstellungen nach Ihren Wünschen individuell an.

# Grundeinstellungen

Standardtext Überschrift

Angebot

Standardtext Kopf für Ar

Gerne bieten wir Ihner

Standardtext Fuß für An

Wir freuen uns auf Ihre

Nummernkreis für Angel

A{YYYY}{000000}

Standardtext Überschrift

Rechnung

Standardtext Kopf für Re

Hiermit stellen wir Ihne

# <u>Einstellungen</u>

# <u>Angebote</u>

# <u>Einstellungen</u>

### **Einstellungen Angebote**

| Standardtext Überschriften für Angebote                                           |     |
|-----------------------------------------------------------------------------------|-----|
| Angebot                                                                           |     |
| Standardtext Kopf für Angebote                                                    |     |
| Gerne bieten wir Ihnen hiermit an:                                                |     |
|                                                                                   | //  |
| Standardtext Fuß für Angebote                                                     |     |
| Wir freuen uns auf Ihre Beauftragung und sichern eine einwandfreie Ausführung zu. |     |
|                                                                                   |     |
| Nummernkreis für Angebote                                                         |     |
| A{YYYY}{000000}                                                                   | × - |
|                                                                                   |     |

*Der Nummernkreis für Angebote* gibt die Syntax für die Angebotsnummer vor. Eine Angebotsnummer beginnt mit dieser Einstellung mit "A" danach kommt das aktuelle Jahr "2022" und am Ende folgt eine sechsstellige Nummer, die bei "000001" beginnt. Das erste erstellte Angebot im Jahr 2022 hätte also folgende Angebotsnummer: "A2022000001", das zweite "A2022000002" usw.

Einstellungen Aufträge

| Standardtext Überschriften für Aufträge                                     |    |
|-----------------------------------------------------------------------------|----|
| Auftragsbestätigung                                                         |    |
| Standardtext Kopf für Aufträge                                              |    |
| Standardtext                                                                |    |
|                                                                             | // |
| Standardtext Fuß für Aufträge                                               |    |
| Vielen Dank für Ihr Vertrauen, wir versichern eine einwandfreie Ausführung. |    |
|                                                                             | // |
| Nummernkreis für Aufträge                                                   |    |
| AU{YYYY}{000000}                                                            | ×  |
|                                                                             |    |

# Einstellungen Rechnungen

| Standardtext                                               |  |
|------------------------------------------------------------|--|
| Standardtext                                               |  |
| Standardtext Kopf für Rechnungen                           |  |
| Hiermit stellen wir Ihnen folgende Leistungen in Rechnung: |  |
|                                                            |  |
| Standardtext Fuß für Rechnungen                            |  |
| Vielen Dank für Ihren Auftrag.                             |  |
|                                                            |  |
|                                                            |  |
| Nummernkreis für Rechnungen                                |  |

# Sonstige

|   | Zahlungsziel (Tage)                |    |  |
|---|------------------------------------|----|--|
| l | 14                                 |    |  |
|   | Nur Leistungen für unterschriebene | Ja |  |
|   | Arbeitsnachweise abrechnen         |    |  |

Anhand des Zahlungsziels wird das Fälligkeitsdatum errechnet. Dabei gilt Erstelldatum der Rechnung plus Zahlungsziel (Tage) ist gleich dem Fälligkeitsdatum. Ebenfalls füllt das Zahlungsziel den Platzhalter in den Zahlungszieltexten. (siehe <u>Zahlungsziel hinzufügen</u>)

Es besteht die Möglichkeit lediglich unterschriebene Arbeitsnachweise abrechnen zu lassen, wählen Sie hierzu "Ja" im zweiten Feld aus.

#### **Bank- und Steuerdaten**

| Kontoverbindung: IBAN       |
|-----------------------------|
| DE74 2001 0031 4625 4665 55 |
| BIC                         |
| PBNKDFFF                    |
| Name der Bank               |
| Vereinsbank Walting         |
| Kontoinhaber                |
| Schittkowski GmbH           |
| Umsatzsteuer-ID             |
| DE-278935664                |
| Steuernummer                |
| 185 623 10582               |
| Handelsregisternummer       |
|                             |
|                             |

# E-Mail Einstellungen

| E-Mail Sendeadresse ?                                                                                                    |
|----------------------------------------------------------------------------------------------------|
| am@office.schittkowski.de                                                                                                    |
|                                                                                                    |
| Kopie der E-Mail senden an                                                                                                    |
| js@office.schittkowski.de                                                                                                    |
| E-Mails bei Arbeitsnachweisen senden an                                                                                                    |
|                                                                                                    |
|                                                                                                    |
| E-Mails bei Sonderleistungen senden an                                                                                                    |
|                                                                                                    |
|                                                                                                    |
|                                                                                                    |
| Vorlago für E Maile mit Angeboton                                                                                                    |
| Vollage für E-Malis mit Angeboten                                                                                                    |
| $ \begin{tabular}{cccccccccccccccccccccccccccccccccccc$                                                                                        |
| Sehr geehrte Damen und Herren,                                                                                                    |
| anbei finden Sie unser Angebot.                                                                                                    |
|                                                                                                    |
| Mit freundlichen Grüßen                                                                                                    |
| Amelie Muster                                                                                                    |
| Softwareentwicklung Schittkowski GmbH                                                                                                    |
| Softwareentwickler                                                                                                    |
| Am Hundsruck 36, D-85137 Walting                                                                                                    |
| tel.: +49 (0)8426 7499677                                                                                                    |
| email: am@office.schittkowski.de                                                                                                    |
| web: www.schittkowski.de                                                                                                    |
| Diese Nachricht ist vertraulich. Sollten Sie nicht der vorgesehene Empfänger sein, so bitten wir Sie höflich, dies unverzüglich dem Absender   |
| mitautailan und dia Naakriaht au läaakan. Ea ist unauläasia, dia Naakriaht unkafust unitaraulaitan adar au kaniaran. Da uur niakt dia Eakthait |

Erstellen Sie Ihre eigene E-Mail Vorlage, so dass später nur noch geringfügige Anpassungen für das versenden von Angeboten/Rechnungen notwendig werden.

Es können Kopien an festgelegte E-Mail Adressen versendet werden.

Außerdem kann bei Ausführung eines Arbeitsnachweises oder Sonderleistung in der KleanApp automatisch eine E-Mail an ausgewählten Personen versendet werden.

### Angebotsvorlage / Tickets zu Aufträgen

Wählen Sie im Scroll-Down Menü die Angebotsvorlage aus.

(Falls noch nicht vorhanden, siehe *Stammdaten einrichten (Teil 2)*⇒ Angebotsvorlage bereitstellen)

Formularvorlage zur Angebotsvorbereitung

Angebotsvorlage

Ticketkategorie zur Erstellung von Tickets aus Aufträgen

Keine Tickets bei Aufträgen

Wählen Sie im Scroll-Down eine Ticketkategorie aus, um Auftragspositionen ein Ticket zuweisen zu können.

#### Firmendaten

| Firmenname                                                    |
|---------------------------------------------------------------|
| Demokunde Tobias Schittkowski                                 |
| Anschrift Firma                                               |
| Am Hundsruck 35, 85137 Walting                                |
| Sie können diese Daten hier bearbeiten: Firmendaten verwalten |

Bitte prüfen Sie Ihre Firmendaten. Sollten die Firmendaten nicht mehr aktuell sein, klicken Sie auf den Button *Firmendaten verwalten.* Sie werden zu den Stammdaten Ihrer Firmendaten weitergeleitet. Dort können Sie neben dem Namen und Anschrift der Firma auch noch weitere Daten anpassen.

Folgende Einstellungen bitte auf jeden Fall prüfen und ergänzen:

- Firmenname
- Bankkonto
- UST-ID und Steuernummer

- Formular Angebotsvorlage auswählen/aktivieren

< Überblick Finanzen

Angebotsvorlage bereitstellen >